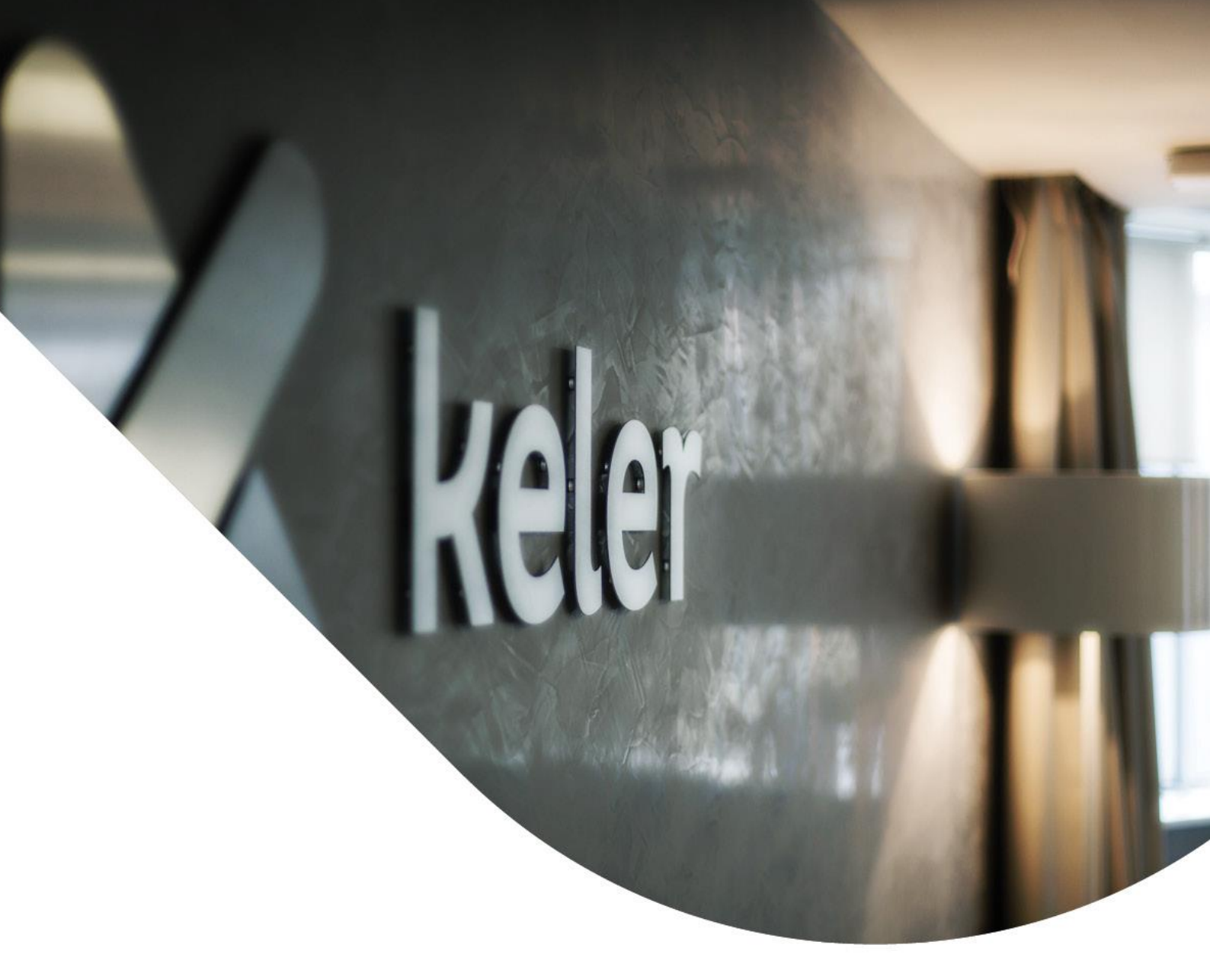

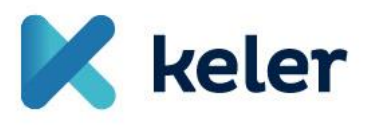

KELER eKID Starters Guide v1.9

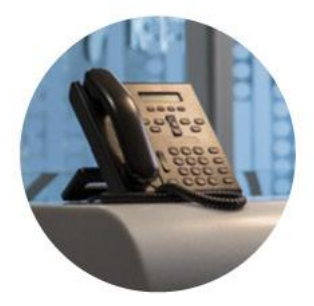

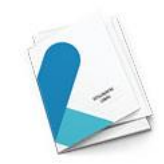

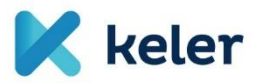

#### Table of contents

| 1. Inti | roduct  | ion 4                                                   |
|---------|---------|---------------------------------------------------------|
| 2. Hov  | w to u  | se this guide 4                                         |
| 2.1.    | Line    | ear Reading                                             |
| 2.2.    | Tar     | geted Search                                            |
| 2.2     | .1.     | Login and passwords 4                                   |
| 2.2     | .2.     | Frequently Used Function 4                              |
| 3. List | of ab   | breviations/expressions                                 |
| 4. Get  | ting s  | tarted 6                                                |
| 4.1.    | Bef     | ore logging in to eKID6                                 |
| 4.1     | .1.     | Steps to take after signing the eKID service agreement: |
| 4.2.    | Log     | ging in to eKID                                         |
| 4.2     | .1.     | Go to the login page                                    |
| 4.2     | .2.     | Enter the information from the PDF file 8               |
| 4.2     | .3.     | Enter the SMS Code                                      |
| 4.3.    | Cha     | nge Your Initial Login Password10                       |
| 4.4.    | Log     | ging Out11                                              |
| 5. Hor  | ne Sci  | reen12                                                  |
| 6. Orc  | lers fu | Inctions                                                |
| 6.1.    | Crea    | ate new order                                           |
| 6.1     | .1.     | Package creation                                        |
| 6.2.    | Pati    | tern list14                                             |
| 6.2     | .1.     | Pattern list                                            |
| 6.2     | .2.     | Creating templates                                      |
| 6.3.    | Pre     | pared orders                                            |
| 6.3     | .1.     | Prepared orders 15                                      |
| 6.3     | .2.     | Viewing a prepared order16                              |
| 6.3     | .3.     | Modifying a prepared order                              |
| 6.3     | .4.     | Deleting a prepared order                               |
| 6.3     | .5.     | Signing a prepared order17                              |
| 6.3     | .6.     | Sending signed package(s)                               |
| 6.4.    | Sen     | t orders 20                                             |
| 6.5.    | Que     | eue monitor                                             |
| 7. Info | ormati  | ion 21                                                  |
| 7.1.    | Acc     | ount overview                                           |
| 7.2.    | Acc     | ount Statements                                         |
| 7.3.    | Bala    | ance inquiry                                            |

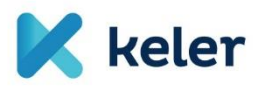

| 7.4.    | Daily batch transactions            |  |
|---------|-------------------------------------|--|
| 7.5.    | Received messages                   |  |
| 7.6.    | KELER information                   |  |
| 7.7.    | Value of collateral                 |  |
| 7.7.    | 1. Securities collateral value      |  |
| 7.7.    | 2. Currency collateral value        |  |
| 7.7.    | 3. Bank guarantee collateral value  |  |
| 7.8.    | Exchange rates                      |  |
| 8. Men  | nber inquiries                      |  |
| 9. Sett | tings27                             |  |
| 9.1.    | Change password                     |  |
| 9.2.    | Change signing password 28          |  |
| 9.3.    | Activity Log                        |  |
| 9.4.    | Queue monitor settings 28           |  |
| 9.5.    | Customization                       |  |
| 10. A   | Administration commands             |  |
| 10.1.   | View user                           |  |
| 10.2.   | Delete failures                     |  |
| 10.3.   | Generate initial login password     |  |
| 10.4.   | New user                            |  |
| 10.5.   | Modify user                         |  |
| 10.6.   | Delete user                         |  |
| 11. F   | Reference documents and information |  |
| 11.1.   | Help                                |  |
| 11.2.   | General eKID technical information  |  |
| 12. K   | (ELER contact information:          |  |

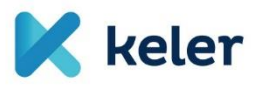

#### 1. Introduction

The purpose of the current eKID Starters Guide is to provide an overview of the KELER eKID system.

This guide walks new and beginner users through the process of logging into the eKID system and introduces its most important features step by step.

If you need more information about specific features or cannot find the answer you're looking for in this guide, please contact us using the details provided in [Chapter 12].

#### 2. How to use this guide

How you read this guide depends on your familiarity with the eKID system. We recommend two approaches:

#### 2.1. Linear Reading

If you have never used eKID before, we recommend reading the guide from beginning to end, in the given order. This will help you understand how the system works and what its main features are.

#### 2.2. Targeted Search

If you're looking for information on a specific function or topic, you can jump directly to the relevant chapter. The most common features are listed in the guide's table of contents as well.

| Login                                                                              | Passwords                                                                     |                                                                                             |                                                                             |  |
|------------------------------------------------------------------------------------|-------------------------------------------------------------------------------|---------------------------------------------------------------------------------------------|-----------------------------------------------------------------------------|--|
| <ul> <li>Steps to take<br/>before logging<br/>in</li> <li>Login process</li> </ul> | <ul> <li>Login password</li> <li>Required to<br/>access the system</li> </ul> | <ul> <li>SMS password</li> <li>Sent to your phone</li> <li>Required during login</li> </ul> | Signature<br>password<br>• You create it<br>• Can be used to<br>sign orders |  |
| 4. chapter                                                                         | 0. chapter                                                                    | Hiba! A hivatkozási<br>forrás pom                                                           | Hiba! A hivatkozási<br>forrás pom                                           |  |

#### 2.2.1. Login and passwords

#### 2.2.2. Frequently Used Function

You can find the eKID home screen and the related navigation guide in Chapter 5.

Below is a list of the main eKID functions accessible directly from the home screen:

| Create order                                                                     | Sign order                                                                         | Informations                                                                                                    | Setup parameters                                                                                |
|----------------------------------------------------------------------------------|------------------------------------------------------------------------------------|----------------------------------------------------------------------------------------------------|-------------------------------------------------------------------------------------------------|
| <ul> <li>Creating new<br/>domestic or<br/>foreign currency<br/>orders</li> </ul> | <ul> <li>Sign orders</li> <li>Permission and<br/>entitlement<br/>checks</li> </ul> | <ul> <li>Accounts</li> <li>Transactions</li> <li>Messages</li> <li>Collateral values</li> <li>Exchange rates</li> </ul> | <ul> <li>Password change</li> <li>Customization,<br/>logs and interface<br/>settings</li> </ul> |
| Hiba! A hivatkozási                                                              | Hiba! A hivatkozási                                                                | Hiba! A                                                                                                    | Hiba! A hivatkozási                                                                             |

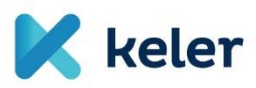

#### 3. List of abbreviations/expressions

| eKID                   | Web-based KELER interface tool                                                                                                    |
|------------------------|----------------------------------------------------------------------------------------------------|
| Package                | One or more instructions sent to KELER in a single package [see 6.3]                                                                                                    |
| Four-eyes<br>principle | Also known as the "maker-checker" function, where certain instructions can only be processed once the package is signed by two different users [see 6.3.2]                                                                   |
| KELER                  | KELER Central Depository Ltd. (hereinafter: KELER) is Hungary's central securities depository and a specialized credit institution, providing infrastructure for players and intermediaries of the Hungarian capital market. |
| GIRO                   | GIRO Ltd. is the operator of the automated clearing house in Hungary. It facilitates the interbank settlement and clearing of credit transfers and direct debits.                                                            |
| ISIN                   | The International Securities Identification Number (ISIN) is a 12-character alphanumeric code used to identify securities and other exchange-traded products. ISINs issued by KELER always begin with "HU". <sup>1</sup>     |
| SPAN                   | Standard Portfolio Analysis of Risk                                                                                                    |

<sup>1</sup> source: KELER Ltd. website

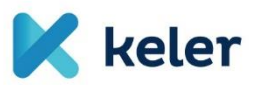

#### 4. Getting started

If you are already familiar with the eKID login process, you can skip to Chapter 5.

#### 4.1. Before logging in to eKID

There are a few prerequisites that must be fulfilled before logging in to the eKID system.

#### 4.1.1. Steps to take after signing the eKID service agreement:

- A. You will receive an email from KELER containing a password-protected ZIP file. (ServiceDesk@KELER.hu)
- B. You will receive an SMS from KELER with the password for the ZIP file.

Dear XY!

Thank you for using our eKID service.

The login details: Group: TESZT User ID: TESZTUSER

Your initial password is automatically sent to the phone number you provided.

If you have any further questions, please contact us using the contact details below!

Your opinion is important to us! Please let us know your views on the handling of this notification by replying to this letter. Your feedback will help us to further improve our service.

Üdvözlettel:

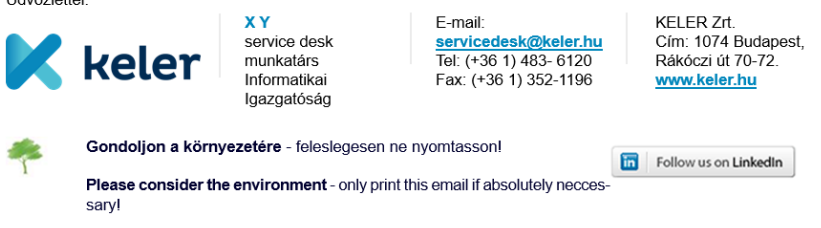

#### SMS message:

Your initial login password is ABCD1234 Please change it after login. Keler Zrt.

#### PDF with login credentials

Once the ZIP file is opened, the following information will be available in a PDF file:

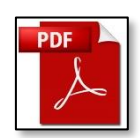

- C. Group name
- D. Username short username used to log in to eKID
- E. Login password
  - $\circ$   $\;$  This is the initial password used for accessing the eKID system
  - After the first login, it is recommended to change this password [see section [Hiba! A hivatkozási forrás nem található.]
- F. Rights
  - A list of your permissions (entitlements), as defined by your organization [6.3.2. chapter]

Note:

The signing password can be set during the signing of your first instruction package in the eKID system [6.3.2. chapter]

If all of the above information is available, you may proceed with logging in.

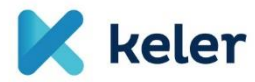

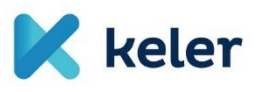

#### 4.2. Logging in to eKID

#### 4.2.1. Go to the login page

Enter one of the following addresses into your web browser:

<u>https://ekid.keler.hu</u> - default login page in Hungarian <u>https://ekid.keler.hu/eib\_kid/loginpage.en.html</u> - direct link to English login page oldalra.

The following login screen will appear:

|           |                                        |                                                                                                    | 🌐 Magyar      |
|-----------|----------------------------------------|----------------------------------------------------------------------------------------------------|---------------|
| 🔀 kel     | <b>er</b><br>Securities. Solutions. Su | uccess.                                                                                                    |               |
|           | EKID                                   | MESSAGE                                                                                                    |               |
|           | Group                                  | Successful connection.                                                                                     |               |
|           | User Name                              | Please note that KELER never asks the customers for<br>any personal information or user credential data by |               |
|           | P Login Password                       | e-mail or any other communication method.                                                                  | $\frown$      |
| $ \land $ | LOGIN                                  |                                                                                                    |               |
|           |                                        |                                                                                                    |               |
|           |                                        |                                                                                                    |               |
|           |                                        |                                                                                                    | < $/ >$       |
|           |                                        |                                                                                                    | $\mathcal{A}$ |
|           |                                        |                                                                                                    |               |

| 4.2.2. | Enter the information | n from the PDF file |                      |
|--------|-----------------------|---------------------|----------------------|
|        | EKID                  |                     | Enter group name     |
|        | Group                 |                     | Enter user name      |
|        | User Name             |                     |                      |
| 2      | Login Password        |                     | Enter login password |
|        | LOGIN                 |                     | Click on login       |
|        |                       |                     |                      |
|        |                       |                     |                      |
|        |                       |                     |                      |

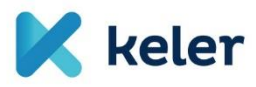

After entering your credentials, the next page will load:

| Notice                        | :                                                                        |
|-------------------------------|--------------------------------------------------------------------------|
| Please type i<br>which was se | n the SMS password for the login,<br>ent as a text message to the mobile |
| phone numb                    | er specified by you!                                                     |
| Customer Se                   | rvice on +36 1 483-6120!                                                 |
|                               | Lasta anda                                                               |
| 000 -                         | Login code                                                               |
|                               |                                                                          |

#### 4.2.3. Enter the SMS Code

You will receive an SMS code on your mobile phone.

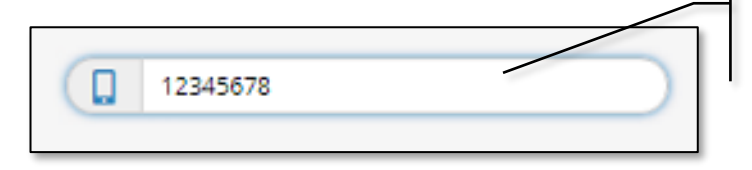

Enter the code received via SMS to proceed.

| Time lock: 09:59                                                       |           |        |             | 💄 Teszt Béla 🔻 🏦 | 🕻 BUDACASH 👻 🌐 Magyar | C Logout |
|------------------------------------------------------------------------|-----------|--------|-------------|------------------|-----------------------|----------|
| 🔀 keler                                                                | NEW ORDER | ORDERS | INFORMATION | MEMBER INQUIRIES | ADMINISTRATION CO     | MMANDS   |
|                                                                        |           |        |             | Q                | Search menu           | •        |
| DEAR TE                                                                | SZT BÉL   | A!     |             |                  |                       |          |
|                                                                        |           |        |             |                  |                       |          |
| You have 7 prepared order(s). <u>Click here to manage your orders!</u> |           |        |             |                  |                       |          |

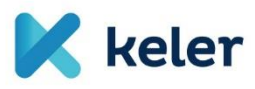

#### 4.3. Change Your Initial Login Password

eKID requires the use of two separate passwords. This section explains how to change your initial login password. For instructions on setting and using the signing password, see section 6.3.2.

Click your username in the top-right menu bar, then select the "Change Password" submenu from the dropdown window.

It is recommended to change your initial login password after logging in for the first time. Password changes follow the same process regardless of when they occur.

| Time lock: 09:38                   | <b>_</b>                                                                                            | Teszt Béla 🔻 🏦 BUDACASH 🔻 🌐 Magyar 🔂 Logout    |
|------------------------------------|----------------------------------------------------------------------------------------------------|------------------------------------------------|
| K keler                            | NEW ORDER ORDERS                                                                                    | S ADMINISTRATION COMMANDS                      |
|                                    |                                                                                                    | is settings                                    |
|                                    | 🏟 Allegements settings                                                                              |                                                |
| You have <b>7</b> prepared order(s | ). <u>Click here to manage your orders!</u>                                                         |                                                |
| Old password<br>New password       | CHANGE PASSWORD                                                                                     | Enter your current (initial)<br>login password |
|                                    | The chosen password must:<br>consist of at least 4 characters<br>- consist of at most 32 characters | Enter your new password                        |
| Verified password                  | • consist of non-accented letters or digits and -+=,.;!?/@#\$<br>%~^_` '()*[]{} characters          | Re-enter the new password for confirmation     |
|                                    | OK CANCEL                                                                                           | Click the OK button to save                    |

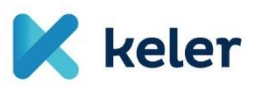

#### 4.4. Logging Out

When you have finished your activities in eKID, please click the Logout button located in the top-right corner of the screen to properly exit the system.

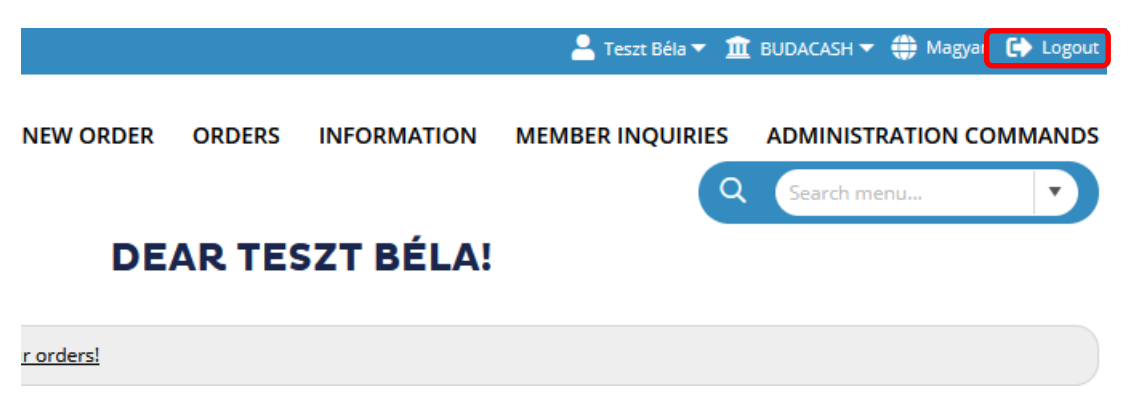

Note:

Always use this method to log out-closing the browser window does not automatically log you out of the system.

If you remain inactive in eKID for 8 minutes while the browser window is still open, a warning message will appear, notifying you that the session will expire in 2 minutes. You will be given the option to extend the session by 10 minutes.

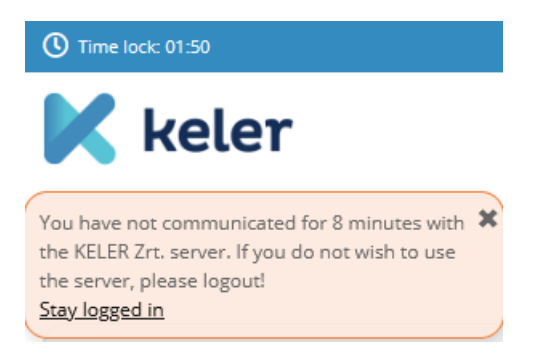

If there is no response to the warning or the additional 10 minutes pass, the system will automatically log you out.

| Group User Name |
|-----------------|
| User Name       |
| Login Password  |
| Cogint assired  |
| LOGIN           |

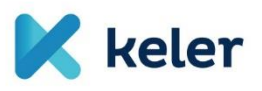

#### 5. Home Screen

After successfully logging into eKID, the Home Screen will appear. From here, you can navigate through the system and access its various functions.

|                                                                                                    | k: 05:41                                                                                                    |                                                                                                    | 💄 Teszt Béla 🔻 🏛 B                                                                                                    | UDACASH 🔻 🌐 Magyar 🕞 Logout                                                                                                    |
|----------------------------------------------------------------------------------------------------|----------------------------------------------------------------------------------------------------|----------------------------------------------------------------------------------------------------|----------------------------------------------------------------------------------------------------|----------------------------------------------------------------------------------------------------|
|                                                                                                    | keler NEW C                                                                                                    | DRDER ORDERS INFO                                                                                     | ORMATION MEMBER INQUIRIES                                                                                                    | ADMINISTRATION COMMANDS                                                                                                    |
|                                                                                                    |                                                                                                    | DEAR TESZT                                                                                            | ۹<br>BÉLA!                                                                                                    | Search menu                                                                                                    |
| You have<br>NEW ORDER                                                                                                    | 7 prepared order(s). <u>Click here to manage your order</u>                                                                                                    | el<br>IEMBER INOUIRIES                                                                                | Change password  Change password  Comparison  Comparison  Compari | 185<br>sactions settings                                                                                                    |
| Orders                                                                                                    | Informations                                                                                                    | Member<br>inquiries                                                                                   | Administration<br>commands                                                                                                    | I Setup parameters                                                                                                    |
| <ul> <li>New order [Hiba! A<br/>hivatkozási forrás<br/>nem található.]</li> <li>Patterns list [Hiba! A<br/>hivatkozási forrás<br/>nem található.]</li> <li>Prepared orders [Hiba!<br/>A hivatkozási forrás<br/>nem található.]</li> <li>Sent orders[Hiba! A<br/>hivatkozási forrás<br/>nem található.]</li> <li>Queue monitor [Hiba!<br/>A hivatkozási forrás<br/>nem található.]</li> </ul> | <ul> <li>Account overview[Hiba!<br/>A hivatkozási forrás<br/>nem található.]</li> <li>Account statements<br/>[Hiba! A hivatkozási<br/>forrás nem található.]</li> <li>Balance inquiry[Hiba! A<br/>hivatkozási forrás nem<br/>található.]</li> <li>Daily batch transactions<br/>[Hiba! A hivatkozási<br/>forrás nem található.]</li> <li>Incoming messages<br/>[Hiba! A hivatkozási<br/>forrás nem található.]</li> <li>KELER information<br/>[Hiba! A hivatkozási<br/>forrás nem található.]</li> <li>KELER information<br/>[Hiba! A hivatkozási<br/>forrás nem található.]</li> <li>Collateral values [Hiba!<br/>A hivatkozási forrás<br/>nem található.]</li> <li>Evebango ratas [77.8]</li> </ul> | <ul> <li>Manage<br/>SPAN files<br/>{Hiba! A<br/>hivatkozási<br/>forrás nem<br/>található.]</li> </ul> | <ul> <li>View user [10.1]</li> <li>Delete failures [10.2]</li> <li>Generating initial login password [10.3]</li> <li>New user [10.4]</li> <li>Modify user [10.5]</li> <li>Delete user [10.6]</li> </ul>                                                                                                    | <ul> <li>Change login<br/>password [Hiba! A<br/>hivatkozási forrás<br/>nem található.]</li> <li>Change signature<br/>password [Hiba! A<br/>hivatkozási forrás<br/>nem található.]</li> <li>Activities log[Hiba!<br/>A hivatkozási<br/>forrás nem<br/>található.]</li> <li>Queue monitor<br/>settings [Hiba! A<br/>hivatkozási forrás<br/>nem található.]</li> </ul> |

Descriptions of these functions can be found in

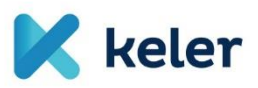

#### 6. Orders functions

Click the Orders button to open a dropdown window with the available submenu options.

| Pattern list     | Pending security transactions |
|------------------|-------------------------------|
| Prepared orders  | Queue monitor                 |
| Order files sent | Allegements                   |

#### 6.1. Create new order

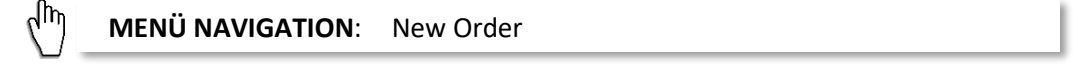

Click the New Order button to open a window where you can choose from different order types.

|   | Domestic orders                    | ZAX - Blocking/Release                       | PKI - Position cancellation                             |                                              |
|---|------------------------------------|----------------------------------------------|---------------------------------------------------------|----------------------------------------------|
|   | HUF - Viber Order                  | PRX - DVP and PFOD                           | PIZ - Positions closing                                 |                                              |
|   | HCT - Hungarian Credit<br>Transfer | RPX - REPO                                   | FFE - Physical delivery request                         |                                              |
|   | FX orders                          | PPX - Securities transaction<br>modification | LIM - Option exercise with limit                        | <ul> <li>Select the type of order</li> </ul> |
| Ì | DEV - FCY Transfer                 | EVI - Securities transaction                 | OPL - Option exercise                                   | vou wish to create                           |
|   | DVE - FCY internal transfer        | cancellation                                 | OKK - Option excercise with<br>request for cancellation | you wish to create                           |
|   | DDK - FCY conversion (FX)          | Cross Border Orders                          | DCS - Delivery swap                                     | • Fill in the required                       |
|   | AVI - FCY Pre-advice               | CDO - Cross Border deal                      | DNO - Delivery notice                                   | selected order screen                        |
|   | DZA - FCY blocking, unblocking     | DER orders                                   | PVE - PVE registration \                                |                                              |
|   | Securities orders                  | ALL - Allocation                             | PVM - PVE modification \                                |                                              |
|   | EPX - Securities transfer          | PAA - Position transfer                      | COR - Participation in corporate<br>action              |                                              |

After entering all necessary data for the order, 4 options will appear at the bottom of the screen:

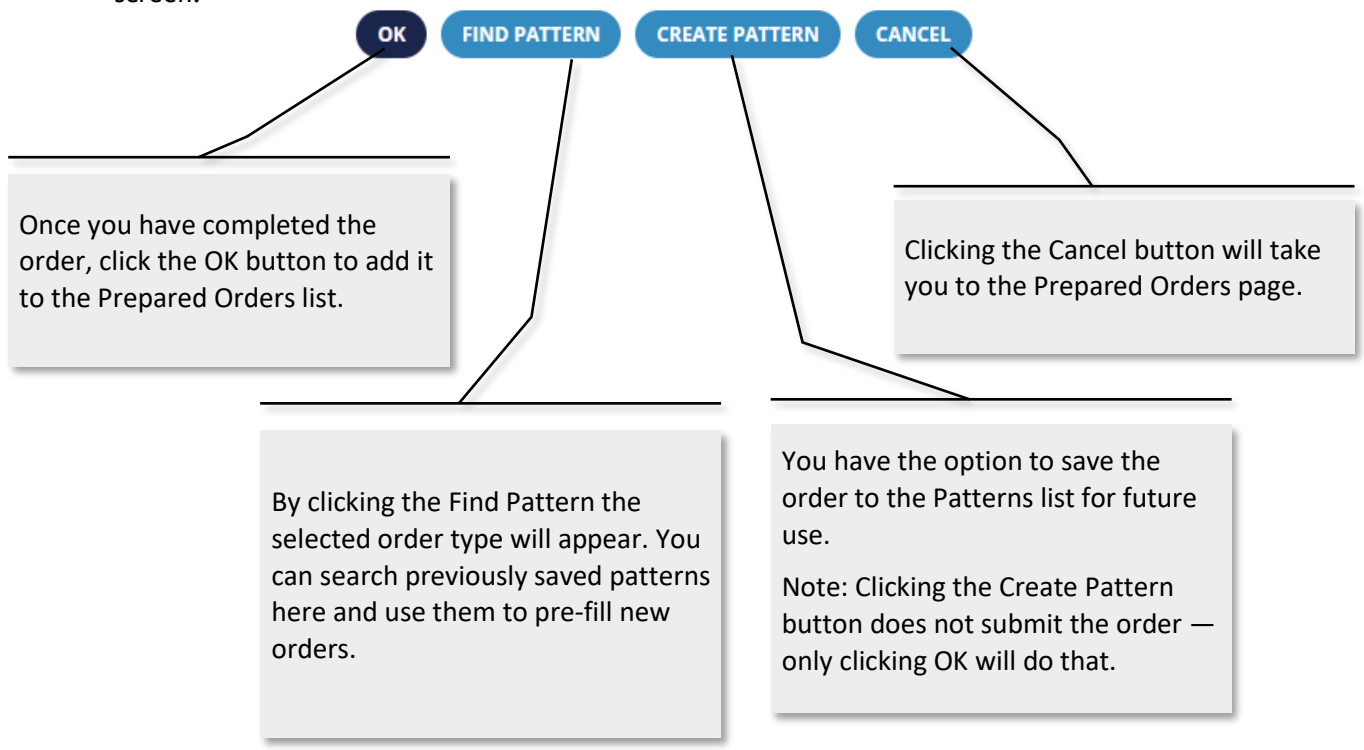

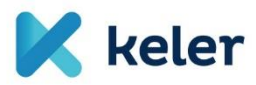

#### 6.1.1. Package creation

If the Settlement Date and the Debited Account Number of the current order match those of a previously saved (but not yet submitted) order, you have the option to save the current order together with that one in a single package.

#### 6.2. Pattern list

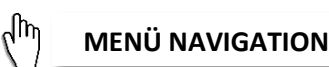

**MENÜ NAVIGATION**: Orders > Pattern list

You can save templates for different order types if you intend to submit similar orders regularly. All users associated with the client can manage the saved patterns.

#### 6.2.1. Pattern list

Displays the list of previously saved or imported patterns, which can be reused later.

• To do this, go to the Orders menu and select Pattern List from the submenu.

#### ORDERS INFORMATION MEMBER INQUIRIES ADM

| Pattern list     | Pending security transactions |                                        |
|------------------|-------------------------------|----------------------------------------|
| Prepared orders  | Queue monitor                 | If you have saved<br>templates before, |
| Order files sent | Allegements                   | you will find them here.               |

#### 6.2.2. Creating templates

There are two ways to create templates:

- Create a template while entering a New Order, as described in section 6.1.
- Create a template by importing one. Click the small icon in the Templates List window.

#### LIST OF PATTERNS

<u>.</u>

You can also create templates from external files using the Import function.

After clicking the import icon, the corresponding page will appear. Click the text "Click here for more information about the import formats" for additional details.

#### **IMPORT PATTERNS**

| File to Import | BROWSE | Format                                                         | • |
|----------------|--------|----------------------------------------------------------------|---|
|                |        | ③ You can find more information here about the import formats. |   |
|                | IMPORT | CANCEL                                                         |   |

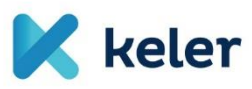

#### 6.3. Prepared orders

 $\eta^{\text{(h)}}$  **MENU NAVIGATION**: Orders > Prepared orders

#### 6.3.1. Prepared orders

This is where you'll find your pre-recorded orders.

#### PREPARED ORDERS

-5

| ↓↑ Name of Order File↓↑ | Type ↓↑                                        | Date \downarrow 🕇 |  |  |  |
|-------------------------|------------------------------------------------|-------------------|--|--|--|
| kezd.jelszó             | Generate Initial Password                      | 01/04/2025        |  |  |  |
| Teszt felh. mod.        | Modify User                                    | 28/03/2024        |  |  |  |
| Teszt PVE               | Registry of PVE (Entity of Position Management | t) 08/01/2024     |  |  |  |
| Teszt hibapont törlés   | Delete Error Points                            | 19/10/2023        |  |  |  |
| Teszt deviza            | FCY Transfer                                   | 15/06/2023        |  |  |  |
| teszt dev               | FCY Transfer                                   | 15/06/2023        |  |  |  |

Here you can sign, modify, or delete both orders and packages. For more on package creation, see New Order Entry [section 6.1].

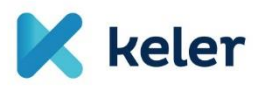

#### 6.3.2. Viewing a prepared order

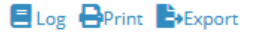

'Teszt PVE' - View

| Settlement date                | No. of Orders              |                           |                    |
|--------------------------------|----------------------------|---------------------------|--------------------|
| 08/01/2024                     |                            |                           |                    |
| Reference number               |                            |                           |                    |
| 001000000005934                |                            |                           |                    |
| Non-clearing member            |                            |                           |                    |
| FX resident/non-resident       | Position management method | Pénzügyi jelleg           | Clearing threshold |
| Resident                       | Gross                      | Pénzügyi                  | Yes                |
| Collateral portfolio indicator |                            | Collateral portfolio code |                    |
| Yes                            |                            | ASSAAS1212                |                    |
| TR id type                     |                            | TR id.                    |                    |
|                                |                            |                           |                    |
| Active/Inactive                | TR jelentést igényel       |                           |                    |
|                                |                            | 7IP Code                  |                    |

You can also do this by clicking the ... button in the row of the order, where additional functions are available.

Clicking on any prepared order allows you to view its details.

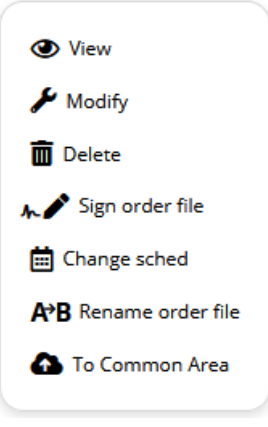

On the view screen, you have the following options:

- Return to the Prepared Orders page
- Create a template from the order for future use
- Delete a package
- Sign a package
- Modify the order

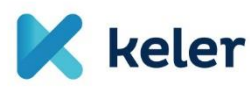

#### 6.3.3. Modifying a prepared order

# **PVE REGISTRATION** \

'Teszt PVE' - Modification

| Settlement date                         |                            |                           |                    |
|-----------------------------------------|----------------------------|---------------------------|--------------------|
| 08/01/2024                              |                            |                           |                    |
| Reference number                        |                            |                           |                    |
| 001000000000000000000000000000000000000 |                            |                           |                    |
| Non-clearing member                     |                            |                           | •                  |
| FX resident/non-resident                | Position management method | Pénzügyi jelleg           | Clearing threshold |
| Resident 🔹                              | Gross                      | Pénzügyi 🔹                | Yes 🔹              |
| Collateral portfolio indicator          |                            | Collateral portfolio code |                    |
| Yes                                     | •                          | ASSAAS1212                |                    |
| TR id type                              |                            | TR id.                    |                    |
|                                         | •                          |                           |                    |
| Active/Inactive                         | TR jelentést igényel       |                           |                    |
|                                         |                            | 7IP Code                  |                    |

You can begin modifying a prepared order either from the view screen or by clicking the ... button in the order's row.

By selecting the modify option, you can change the order's details.

#### 6.3.4. Deleting a prepared order

You can delete a prepared order either from the view screen or by clicking the ... button in the order's row.

Order deletion must be confirmed in the pop-up window.

| CONFIRMATION                        |
|-------------------------------------|
| Do you want to delete this package? |
| YES NO                              |

#### 6.3.5. Signing a prepared order

#### 6.3.5.1. Signature password

A signature password is required to sign prepared orders.

- Your signature password:
  - Is not the same as your login password

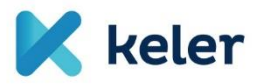

- Is not provided by KELER
- $\circ$   $\;$  You will need to set it when signing your first order package
- You must use the signature password to sign order packages before submitting them to KELER
- The signature password can be changed at any time [section 9.2]

# 6.3.5.2. Conditions for approving and submitting the order package to KELER's Order Management System

Before actual processing, two conditions must be met:

- The order package must be signed using your signature password
- The signatory(ies) must have a combined total of at least 10 points

#### 6.3.5.3. Four-Eyes Principle

The four-eyes principle is a security measure that requires at least two users to approve a given order package.

In the eKID system, your point value determines whether you can create and sign an order package on your own or if a second user's signature is required.

If you have less than 10 points, another eKID user's signature is required to approve the package in accordance with the four-eyes principle.

| Your points                          | 10  | 1 - 9 |
|--------------------------------------|-----|-------|
| You can create orders                | Yes | Yes   |
| You can sign the order package alone | Yes | No    |
| You can submit the package to KELER  | Yes | Yes   |

The package may also be submitted by a user with submission rights, even if, they haven't signed the package themselves or their signature's point value is below 10.

#### 6.3.5.4. *Points*

- Points are set according to the eKID contract for each user
- Your signature points in eKID:
  - Range between 1 and 10, depending on the order type
  - $\circ~$  Are defined in your company's contract by order type, and can be found in the PDF document provided by KELER [section 4.1.2.]
  - $\circ$  Represent the weight of your signature rights for each type of order.

#### 6.3.5.5. Signing an order package

|              | 🎤 lit | Name of Ordex File ‡† | Туре↓↑                                          | Date <b>↓</b> † |  |
|--------------|-------|-----------------------|-------------------------------------------------|-----------------|--|
| $\checkmark$ | 2     | kezd.jelszó           | Generate Initial Password                       | 01/04/2025      |  |
|              |       | Teszt felh. mod.      | Modify User                                     | 28/03/2024      |  |
|              |       | Teszt PVE             | Registry of PVE (Entity of Position Management) | 08/01/2024      |  |
|              |       |                       |                                                 |                 |  |

- To sign the package, select it and then click the "Sign selected packages" button.
- Multiple packages can be selected and signed at once.

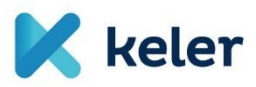

#### 6.3.6. Sending signed package(s)

After signing the order package, you must submit it to KELER for processing. Submission requires that the total combined signature point value is at least 10.

|                                                          | Туре↓↑                                          | Date 🕕     |  |  |
|----------------------------------------------------------|-------------------------------------------------|------------|--|--|
| 🥓 kezd.jelszó                                            | Generate Initial Password                       | 01/04/2025 |  |  |
| Signatures: Teszt Béla 10 points, Teszt Sándor 10 points | Modify User                                     | 28/03/2024 |  |  |
| Teszt PVE                                                | Registry of PVE (Entity of Position Management) | 08/01/2024 |  |  |

#### SENT ORDER(S)

KELER has received the following orders: Teszt Béla 2025/05/12 11:47:51

Please, check the processing status of the order(s) (  $\underline{\mathsf{HERE}}$  ).

ОК

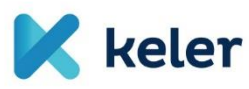

#### 6.4. Sent orders

| $\langle \eta \eta \rangle$ | MENU NAVIGATION: | Orders > Order files sent |  |
|-----------------------------|------------------|---------------------------|--|
|                             |                  |                           |  |

Here you can search and list previously sent order packages.

| Sending da    | te 05/05/2025 1 More filters from  be Debited | 07der type                               |            | Status<br>All<br>No. of orders |                  | <ul> <li>S</li> <li>S</li> <li>C</li> </ul> | elect the da<br>orders you wa<br>elect the ord<br>Click the "Sea | ate range for the<br>ant to view<br>ler type<br>rch" button |
|---------------|-----------------------------------------------|------------------------------------------|------------|--------------------------------|------------------|---------------------------------------------|------------------------------------------------------------------|-------------------------------------------------------------|
| <b>St.</b> ↓† | Order type ↓†                                 | Name of Order File $\downarrow \uparrow$ | Date↓↑     | Pcs.↓†                         | Total <b>↓</b> † | Ccy. ↓†                                     | Account no. J†                                                   |                                                             |
| 0             | Viber Order                                   | Teszt Béla 2025/05/12<br>11:47:51        | 12/05/2025 | 1                              | 2 100,00         | HUF                                         | 12249312                                                         | $\odot$                                                     |
|               | Modify User                                   | Teszt felh. mod.                         | 12/05/2025 | 1                              |                  |                                             |                                                                  | $\odot$                                                     |
| 0             | Generate Initial<br>Password                  | kezd.jelszó                              | 12/05/2025 | 1                              |                  |                                             |                                                                  | $\odot$                                                     |

#### 6.5. Queue monitor

| $\langle m \rangle$ | MENU NAVIGATION: | Orders > Queue monitor |
|---------------------|------------------|------------------------|
| $\sim$              |                  |                        |

This menu shows the status of orders already sent to KELER's order management system but not yet processed.

Here you can:

- Change transaction priority,
- Delete transactions (this means withdrawing the given transaction).

Both functions require signature with your signature password. The Queue Monitor is only available for HUF transactions (e.g., VIBER transfer, intraday HUF transfer) and Foreign exchange operations (e.g., FX transfer, internal FX transfer, FX conversion, FX advice, and FX blocking/unblocking). You can select the appropriate transaction type in the Queue Type field.

| 🔀 keler                                                    | NEW ORDER | ORDERS  | INFORMATION | MEMBER INQUIRIES | ADMINISTRATION COMMANDS |
|------------------------------------------------------------|-----------|---------|-------------|------------------|-------------------------|
|                                                            | QL        |         | ONITOR      | ٩                | Search menu             |
| Queue type Value date<br>HUF transactions T. day 12/05/202 | 25 •      | ⊙ SEARC | H           |                  |                         |

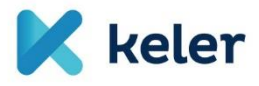

#### 7. Information

| NEW ORDER | ORDERS | INFORMATION       | MEMBER IN | QUIRIES     | ADMINISTRATION      | N COMMANDS |
|-----------|--------|-------------------|-----------|-------------|---------------------|------------|
|           |        | Account Overview  | (h)       | Value of co | llateral            | •          |
|           |        | Account Statement | 2         | Own accou   | nts                 |            |
| QUI       |        | Account balances  |           | Sec. main a | account data        | Export     |
|           |        | Estimated Debits  |           | Rates       |                     |            |
|           |        | Estimated Credits |           | Properties  | of demat securities |            |
| •         | SEARCH | Pending items     |           | Non-mark.   | sec.                |            |
|           |        | GIRO credits      |           | CB Corpora  | ate actions         |            |
|           |        | Arrived Messages  |           | Ad-hoc rep  | orts                |            |
|           |        | KELER information |           |             |                     |            |

#### 7.1. Account overview

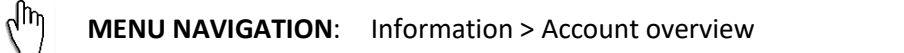

This menu item takes you back to the homepage [see section 5.].

#### 7.2. Account Statements

 $\chi^{\text{hn}}$  **MENU NAVIGATION**: Information > Account statement

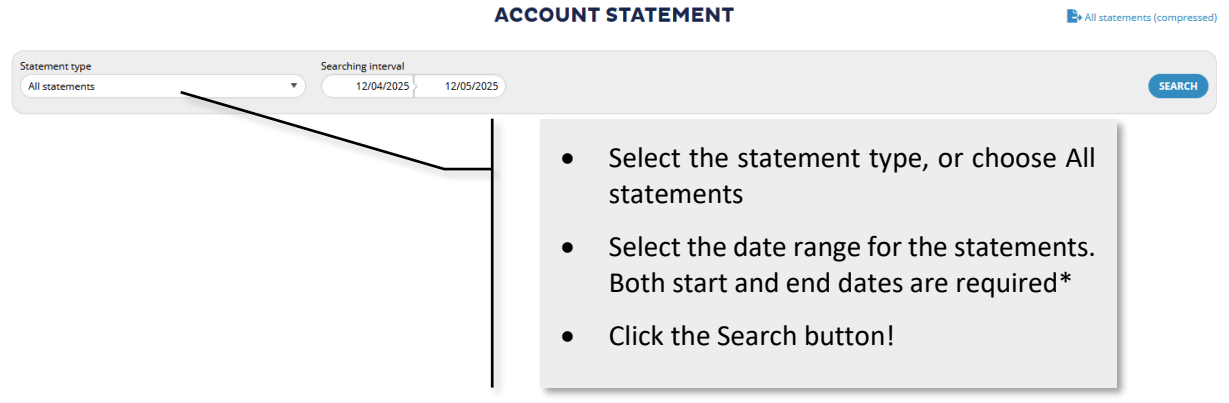

\*Note: Only statements from the past 1 year can be requested. The maximum range between start and end date is 31 days.

If there are no statements for the selected dates, a message will appear.

Otherwise, the statements will be listed on the screen.

All statements (compressed)

All statements (com

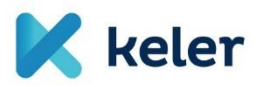

#### ACCOUNT STATEMENT

| Statement type<br>EP02 Securities Transaction Posting Report - semt 🔻 | Searching Interval<br>01/04/2010 30/04/2010 |         |                  |                                        | SEARCH |
|-----------------------------------------------------------------------|---------------------------------------------|---------|------------------|----------------------------------------|--------|
|                                                                       |                                             |         |                  |                                        |        |
| Statement type ↓↑                                                     |                                             | Code ↓↑ | Date of Stmnt. 🎼 | Time of creation $\downarrow \uparrow$ |        |
| Processed gr.settl. items                                             |                                             | 0101    | 01/04/2010       | 01/04/2010 12:00:00                    |        |
| Gross settlement items not processed                                  |                                             | O100    | 01/04/2010       | 01/04/2010 12:00:00                    |        |

# Click "Download all statements (compressed)" to get all items in a ZIP file.

| Statement type                                               | Searching interval    |         |                   |                     |        |
|--------------------------------------------------------------|-----------------------|---------|-------------------|---------------------|--------|
| EP02 Securities Transaction Posting Report - semt.017.       | 01/04/2010 30/04/2010 |         |                   |                     | SEARCH |
|                                                              |                       |         |                   |                     |        |
|                                                              |                       |         |                   |                     |        |
| Statement type ↓↑                                            |                       | Code ⊥† | Date of Stmnt. J† | Time of creation ↓↑ |        |
| Processed gr.settl. items                                    |                       | O101    | 01/04/2010        | 01/04/2010 12:00:00 |        |
| Gross settlement items not processed                         |                       | O100    | 01/04/2010        | 01/04/2010 12:00:00 |        |
| Automatically exercised positions                            |                       | AUHV    | 01/04/2010        | 01/04/2010 12:00:00 |        |
| Position portfolio for notional delivery                     |                       | INJE    | 01/04/2010        | 01/04/2010 12:00:00 |        |
| Deposit and credit interest report                           |                       | DKAM    | 01/04/2010        | 01/04/2010 12:00:00 |        |
| Gross settlement transactions by settlement day              |                       | O106    | 01/04/2010        | 01/04/2010 12:00:00 |        |
| SPOT closing prices                                          |                       | SZA     | 01/04/2010        | 01/04/2010 12:00:00 |        |
| Statement of individual sec. accounts as of T day            |                       | T751    | 01/04/2010        | 01/04/2010 12:00:00 |        |
| CEEGEX gas market reports                                    |                       | CEEGEX  | 01/04/2010        | 01/04/2010 12:00:00 |        |
| Statement of BCE collateral sec.custody accounts as of T day |                       | Т781    | 01/04/2010        | 01/04/2010 12:00:00 |        |
| Energy market reports                                        |                       | EPER    | 01/04/2010        | 01/04/2010 12:00:00 |        |
| Aggregated report of issuers                                 |                       | Т772    | 01/04/2010        | 01/04/2010 12:00    | > View |
| EP gas market reports                                        |                       | EP      | 01/04/2010        | 01/04/2010 12:00:00 |        |

To view individual statement details, either select it from the list and click "View", or click directly on the statement row

| •              |                                                  | X       |
|----------------|--------------------------------------------------|---------|
| Ty ↓↑ Title ↓↑ | Format<br>Name ↓† Client Identifier↓† La↓† No.↓† |         |
| КО             | PDF                                              | $\odot$ |
| КО             | PDF                                              | $\odot$ |
|                |                                                  |         |

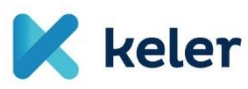

#### 7.3. Balance inquiry

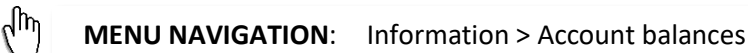

A new window will open where you can select the type of balance you wish to query. For the selected type, you can also print or export the displayed data.

|                         |                                                                         | SZAMLAEGYENLEG           |                      |                                    |
|-------------------------|-------------------------------------------------------------------------|--------------------------|----------------------|------------------------------------|
| Forint számlaegyenlegek | Deviza számlaegyenlegek Aktuális KM pozició Értékpapír számlaegyenlegek |                          |                      |                                    |
|                         |                                                                         | (5) 2020.04.13. 15:52:54 |                      | ONyomtatás B+Export                |
| D                       |                                                                         |                          |                      |                                    |
| Számlaszám 👔            | Számla neve 🎼                                                           | Készítés dátuma 🎼        | Aktuális egyenleg [] | Felhasználható egyenleg [† Dev. ]† |
|                         | Ügyfél saját pénzszámla                                                 | 2011.12.13.              | 729 547 914,00       | 729 547 914,00 HUF                 |
|                         | Multinet saját biztosíték pénzszámla                                    | 2011.12.13.              | 0,00                 | 0,00 HUF                           |
|                         | Derivatív saját biztosíték pénzszámla                                   | 2011.12.13.              | 42 299 967,00        | 42 299 967,00 HUF                  |
|                         | Derivatív megbízói biztosíték pérzszámla                                | 2011.12.13.              | 40 964 988,00        | 40 964 988,00 HUF                  |
|                         | Úgyfél megbizói pénzszámla                                              | 2011.12.13,              | 162 566 178,00       | 162 566 178,00 HUF                 |
|                         | Multinet megbízói biztosíték pénzszámla                                 | 2011.12.13.              | 0,00                 | 0,00 HUF                           |
|                         | FORGALMAZÓI ALSZÁMLA                                                    | 2011.12.13.              | 0,00                 | 0,00 HUF                           |
|                         | Saját FISZER vételár pénzszámla                                         | 2011.12.13.              | 0,00                 | 0,00 HUF                           |

#### 7.4. Daily batch transactions

| $\left( \prod_{i} \right)$ | MENU NAVIGATION: | Information |   |
|----------------------------|------------------|-------------|---|
|                            |                  |             | 1 |

Here you can access daily data for your cash accounts in local currency. Available queries include: Expected debits, Expected credits, Pending items, GIRO credits.

|   | Account Overview  | Value of collateral            |
|---|-------------------|--------------------------------|
|   | Account Statement | Own accounts                   |
|   | Account balances  | Sec. main account data         |
| ( | Estimated Debits  | Rates                          |
|   | Estimated Credits | Properties of demat securities |
| I | Pending items     | Non-mark. sec.                 |
| l | GIRO credits      | CB Corporate actions           |
|   | Arrived Messages  | Ad-hoc reports                 |
|   | KELER information |                                |

Results are grouped by account. If no data is available for the selected day, a message will appear.

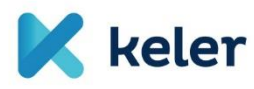

#### 7.5. Received messages

```
\sqrt{h} MENU NAVIGATION: Information > Arrived messages
```

You can view messages received from KELER, for example, to track all transactions on your accounts.

| ARRIVED MESSAGES |     |      |      |     |     |     |         |          |                                                   |         |
|------------------|-----|------|------|-----|-----|-----|---------|----------|---------------------------------------------------|---------|
| 4                |     | Nove | mber | 202 |     | •   | ← 30/1  | 1/2021 → |                                                   | _       |
| San              | Men | Tue  | Wed  | Thu | Fri | Sat | _       |          |                                                   | _       |
|                  |     | 2    | 3    | -4  | 5   |     |         |          |                                                   |         |
|                  | 8   | 9    | 10   | 11  | 12  |     |         |          | (anti-                                            | 60      |
|                  | 22  | 23   | 26   | 25  | 26  |     |         |          |                                                   |         |
|                  | 29  | 30   |      |     |     |     | Time 11 | Typel1   | message 11                                        |         |
|                  |     | _    |      |     |     |     | 15.31   | Notice   | Notice of changes in currency (PR) account (DEV)  | ۲       |
|                  |     |      |      |     |     |     | 15:31   | Notice   | Notice of changes in currency (FX) account (DEV)  | ٢       |
|                  |     |      |      |     |     |     | 15:31   | Notice   | Notice of changes in currency (FII) account (DEV) | ۲       |
|                  |     |      |      |     |     |     | 15:31   | Notice   | Notice of changes in currency (FX) account (DEV)  | ۲       |
|                  |     |      |      |     |     |     | 16:00   | Notice   | Notice of changes in currency (FX) account (DEV)  | ٢       |
|                  |     |      |      |     |     |     | 16:00   | Notice   | Notice of changes in currency (FII) account (DEV) | $\odot$ |
|                  |     |      |      |     |     |     | 16:00   | Notice   | Notice of changes in currency (FII) account (DEV) | ۲       |
|                  |     |      |      |     |     |     | 19:40   | Notice   | Notice of changes in currency (RI) account (DEV)  | ۲       |

- Select the desired date and message type
- Click the Search button

The messages will appear in a date-sorted table.

#### 7.6. KELER information

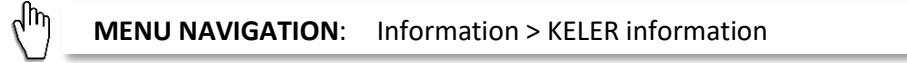

This section contains important announcements published by KELER, available as downloadable files. These may include bank conditions, contract templates, corporate event notifications. The folder icon represents a file directory structure. Click the icon to open a folder and download the grouped documents inside.

#### 7.7. Value of collateral

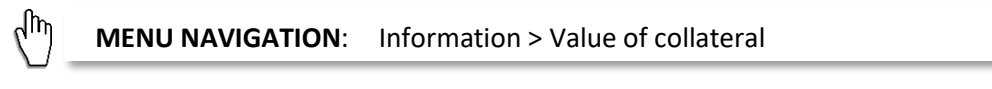

Collateral values valid for the selected day can be retrieved here. Three types of collateral values are available:

#### 7.7.1. Securities collateral value

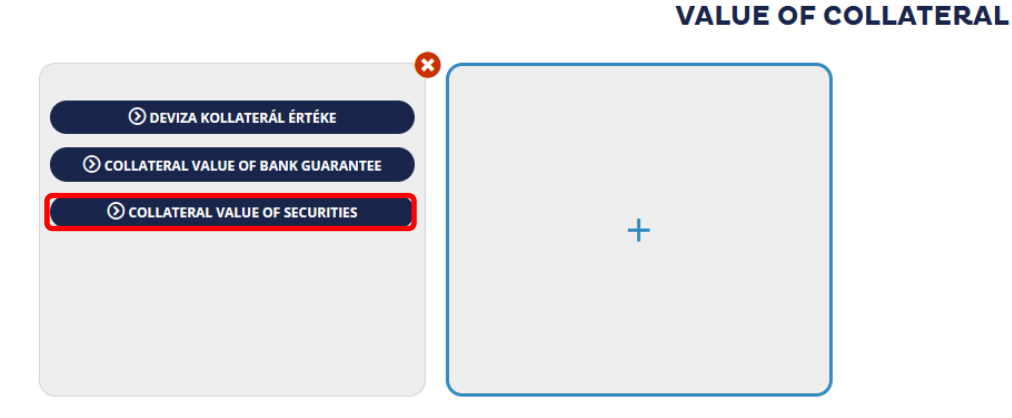

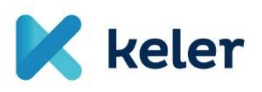

| Securities:              | C |   |   |
|--------------------------|---|---|---|
|                          |   | • | E |
| Q                        |   |   | S |
| SCHLUMBER (AN8068571086) |   | • | C |
| STARBAG (AT000000STR1)   |   |   |   |
| FACCAKT (AT00000FACC2)   |   | _ |   |

- Enter the ISIN code of the security
- Click on the ISIN code.

## 7.7.2. Currency collateral value

| AED<br>ARS<br>AUD<br>BGN<br>CAD<br>CHF<br>CSD<br>CZK |     | - |
|------------------------------------------------------|-----|---|
| ARS<br>AUD<br>BGN<br>CAD<br>CHF<br>CSD<br>CZK        | AED |   |
| AUD<br>BGN<br>CAD<br>CHF<br>CSD<br>CZK<br>DKK        | ARS |   |
| BGN<br>CAD<br>CHF<br>CSD<br>CZK<br>DKK               | AUD |   |
| CAD<br>CHF<br>CSD<br>CZK<br>DKK                      | BGN |   |
| CHF<br>CSD<br>CZK<br>DKK                             | CAD |   |
| CSD<br>CZK<br>DKK                                    | CHF |   |
| сzк<br>дкк                                           | CSD |   |
| DKK                                                  | CZK |   |
|                                                      | DKK |   |

|                     | <b>റ</b>                                                                                                    |
|---------------------|----------------------------------------------------------------------------------------------------|
| EUR (EUR)           | , and the second second s |
| Multinet Markets    | 282,096900                                                                                                    |
| Derivatives Markets | 282,096900                                                                                                    |
| VIBER limit         | 0,000000                                                                                                    |
| FCY pre-advice      | 282,096900                                                                                                    |
| Borrowing           | 282,096900                                                                                                    |
| GIROCARD            | 0,000000                                                                                                    |
| VISACARD            | 0,000000                                                                                                    |
| MASTERCARD          | 0,000000                                                                                                    |
| NFKP Market         | 282,096900                                                                                                    |
| Energy Markets      | 303,330000                                                                                                    |
| Ceegex              | 282,096900                                                                                                    |
|                     |                                                                                                    |

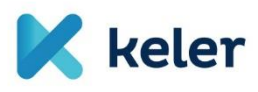

#### 7.7.3. Bank guarantee collateral value

| Bank guarantee      |          |  |  |
|---------------------|----------|--|--|
| Multinet Markets    | 1,000000 |  |  |
| Derivatives Markets | 1,000000 |  |  |
| VIBER limit         | 0,990099 |  |  |
| FCY pre-advice      | 1,000000 |  |  |
| Borrowing           | 1,000000 |  |  |
| GIROCARD            | 1,000000 |  |  |
| VISACARD            | 1,000000 |  |  |
| MASTERCARD          | 1,000000 |  |  |
| NFKP Market         | 1,000000 |  |  |
| Energy Markets      | 1,000000 |  |  |
| Ceegex              | 0,900000 |  |  |

#### 7.8. Exchange rates

| nformation > Rates |
|--------------------|
| n                  |

Select the date you want to search for exchange rates.

|                    | RATES     | Export |
|--------------------|-----------|--------|
| Exchange Rate Date | Rate Type |        |
| 12/05/2025         | EX Rate   | •      |

A table will appear showing the rates in a format similar to the example provided.

|                     |           |           |                      |                | RATES           | ;              |                 |           |               | Expo |
|---------------------|-----------|-----------|----------------------|----------------|-----------------|----------------|-----------------|-----------|---------------|------|
| Exchange<br>12/05/2 | Rate Date |           | Rate Type<br>FX Rate |                |                 |                |                 |           |               | •    |
| Ccy. L†             | Unit      | Buy rate  | Sell rate            | Buy rate (T+1) | Sell rate (T+1) | Buy rate (T+2) | Sell rate (T+2) | MNB rate  | KELER haircut |      |
| AUD                 | 1         | 221,14820 | 221,42390            | 221,14820      | 221,42390       | 221,14820      | 221,42390       | 210,36000 | 15,00000      |      |
| BGN                 | 1         | 156,91000 | 159,44000            | 156,91000      | 159,44000       | 156,91000      | 159,44000       | 158,07000 | 15,00000      |      |
| CAD                 | 1         | 224,43000 | 224,69000            | 224,43000      | 224,69000       | 224,43000      | 224,69000       | 209,93000 | 15,00000      |      |
| CHF                 | 1         | 291,06000 | 291,47000            | 291,06000      | 291,47000       | 291,06000      | 291,47000       | 285,25000 | 12,00000      |      |
| CNY                 | 1         | 41,15000  | 41,82000             | 41,15000       | 41,82000        | 41,15000       | 41,82000        | 41,43000  | 15,00000      |      |
| CZK                 | 1         | 11,36000  | 11,54000             | 11,36000       | 11,54000        | 11,36000       | 11,54000        | 11,44000  | 12,00000      |      |
| DKK                 | 1         | 42,23260  | 42,27610             | 42,23260       | 42,27610        | 42,23260       | 42,27610        | 41,47000  | 12,00000      |      |
| EUR                 | 1         | 314,19000 | 314,35000            | 314,19000      | 314,35000       | 314,19000      | 314,35000       | 309,15000 | 12,00000      |      |
| GBP                 | 1         | 372,94000 | 373,09000            | 372,94000      | 373,09000       | 372,94000      | 373,09000       | 358,23000 | 15,00000      |      |
| HKD                 | 1         | 35,42000  | 35,99000             | 35,42000       | 35,99000        | 35,42000       | 35,99000        | 35,64000  | 15,00000      |      |
| HRK                 | 1         | 40,85000  | 41,51000             | 40,85000       | 41,51000        | 40,85000       | 41,51000        | 41,14000  | 15,00000      |      |
| HUF                 | 1         |           |                      |                |                 |                |                 | 1,00000   |               |      |

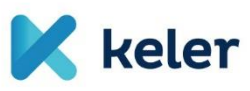

#### 8. Member inquiries

վեղ

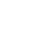

MENU NAVIGATION: Member inquiries > Manage SPAN files

Here you can download SPAN files published daily by KELER KSZF for centrally cleared markets. You can only see files related to markets where you have active membership.

| DER   | ORDERS                | INFORMATIC  | N MEMBER INQUIRIES                    |
|-------|-----------------------|-------------|---------------------------------------|
| Acce  | pted trades           |             | Allocation of trades                  |
| Previ | ous day`s clos<br>ion | ing open    | Collateral requirement                |
| Actus |                       |             | Delivery counterparties               |
| Actue | ar open posicio       |             | Notional list (Physically             |
| Unex  | ecutable optio        | n exercise  | delivered securities \                |
| Unex  | ecutable optio        | n exercises | Non-clearing members`<br>transactions |
| Block | ed positions          | -           | Manage SDAN files                     |
| Varia | tion margin           |             | Manage SPAN mes                       |

#### 9. Settings

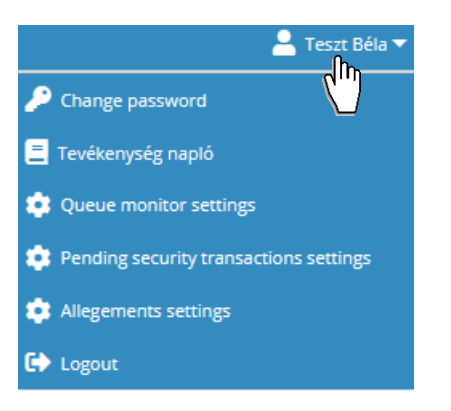

#### 9.1. Change password

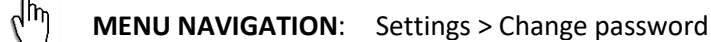

You can change the password used to log into the eKID system.

#### CHANGE PASSWORD

| New passy                                         |                                                                                                    |                                         |                    |                |  |
|---------------------------------------------------|----------------------------------------------------------------------------------------------------|-----------------------------------------|--------------------|----------------|--|
| The chos<br>Constant - co<br>Constant - co<br>Cha | en password must:<br>nsist of at least 4 chara<br>nsist of at most 32 cha<br>nsist of non-accented l<br>racters | icters<br>racters<br>etters or digits a | nd -+=,.;;!?/@#\$' | %~^_` '()*[]{} |  |
| cha                                               | racters                                                                                                    |                                         |                    | 10.00          |  |
| Verified pa                                       | ssword                                                                                                    |                                         |                    |                |  |

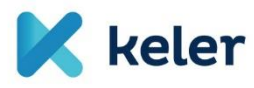

9.2. Change signing password

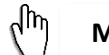

MENU NAVIGATION: Settings > Change signature password

You can change your signing password, which is required when signing order packages before sending them to KELER.

More details on the signing password and its initial setup can be found in section 6.3.2.

#### **CHANGE SIGNATURE PASSWORD**

|                 | Old sign passwd.<br>New sign. passwd. |                                                                                                    |  |
|-----------------|---------------------------------------|----------------------------------------------------------------------------------------------------|--|
|                 | Verified password                     | The chosen password must:<br>★ - consist of at least 4 characters<br>→ - consist of at most 32 characters<br>★ - consist of non-accented letters or digits and -+=,.;;??/@#\$<br>%-^_` '0*} characters |  |
| 8. Activity Log |                                       | OK CANCEL                                                                                                    |  |

| (m) | MENU NAVIGATION: | Settings > Tevékenység napló |
|-----|------------------|------------------------------|
| A 1 |                  |                              |

Here you can view monthly activity data of all eKID users from your company.

### SHOW LOG

| ③ Kérjük, válassza ki a hónapot! |                    |                                    |  |  |
|----------------------------------|--------------------|------------------------------------|--|--|
|                                  | Month<br>2025. May | •                                  |  |  |
| 7                                |                    |                                    |  |  |
| Time ↓↑                          | User ↓↑            | Event ↓↑                           |  |  |
| 12/05/2025 12:55:04              | CARDINAL:TESZT     | CARDINAL:TESZT logged in to Server |  |  |
| 12/05/2025 12:35:29              | CARDINAL:TESZT     | Requesting Account Balance         |  |  |
| 12/05/2025 12:35:26              | CARDINAL:TESZT     | Requesting Account Balance         |  |  |
| 12/05/2025 12:35:24              | CARDINAL:TESZT     | Requesting Account Balance         |  |  |

#### 9.4. Queue monitor settings

**MENU NAVIGATION:** Settings > Queue monitor settings

Here you can select which columns should be visible in the Queue Monitor for the currently logged-in user.

վհղ

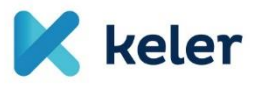

# QUEUE MONITOR SETTINGS

STEP 1: SELECT COLUMNS TO DISPLAY / STEP 2: DEFINE THE COLUMN ORDER

| Account to be debited    |
|--------------------------|
| Amount                   |
| Beneficiary's Account No |
| Currency                 |
| Item sequence number     |
| Last changed             |
| Name                     |
| Order status             |
| Priority                 |
| Reference number         |
| Send Date                |
| Туре                     |
|                          |

For details about the Queue Monitor, see section 6.5.

#### 9.5. Customization

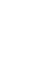

<sub>c</sub>lm

**MENU NAVIGATION**: Settings > Customization

GO ON

CANCEL

DEFAULT SETTINGS

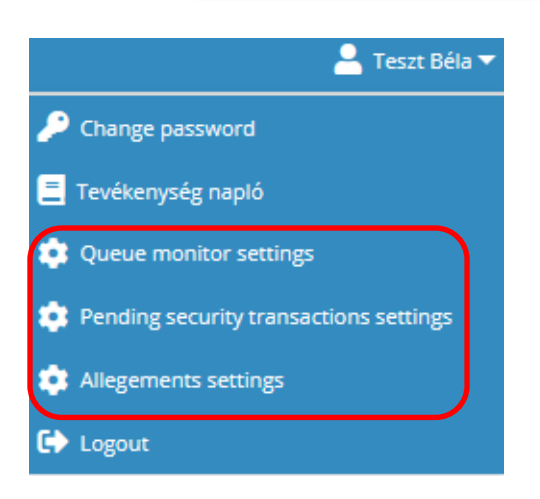

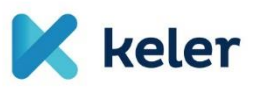

#### 10. Administration commands

|                                                          | NU NAVIGATION:                                          | Administration commands                                                           |                                                                       |
|----------------------------------------------------------|---------------------------------------------------------|-----------------------------------------------------------------------------------|-----------------------------------------------------------------------|
| If your con<br>least one t<br>With this r<br>Within this | npany has a Self-Adm<br>user.<br>right, the Administrat | in Agreement, it can requ<br>tive Commands menu beco<br>age users belonging to vo | uest Self-Administrator rights for at<br>omes visible.<br>ur company. |
| NEW ORDER                                                | ORDERS INFORMATI                                        | ON MEMBER INQUIRIES                                                               | ADMINISTRATION COMMANDS                                               |
|                                                          |                                                         | View user                                                                         | New user                                                              |
|                                                          |                                                         | Delete failures                                                                   | Modify user                                                           |
| V.                                                       |                                                         | Generating an initial login<br>password                                           | Delete user                                                           |
| 10.1. Viev                                               | w user                                                  |                                                                                   |                                                                       |
| (h) MEI                                                  |                                                         | Administration commands                                                           | > View user                                                           |
|                                                          |                                                         | VIEW USER                                                                         |                                                                       |
|                                                          |                                                         | User selection                                                                    |                                                                       |
| C                                                        |                                                         |                                                                                   |                                                                       |
|                                                          | teszt                                                   |                                                                                   |                                                                       |
| Group code ↓↑                                            | Short name↓†                                            | Full name ↓↑                                                                      | Alias↓↑                                                               |
| CARDINAL                                                 | TESZT7                                                  | Teljes Név                                                                        | $\odot$                                                               |

You can view the data, settings, and permissions of each user.

TESZT

To view a user's details, click their row in the list. You may also use the filter to find a specific user.

Teszt Béla

CARDINAL

 $\odot$ 

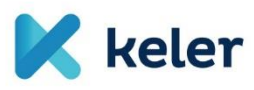

վեղ

#### 10.2. Delete failures

MENU NAVIGATION: Administration commands > Delete failures

# **DELETE ERROR POINTS**

**User selection** 

| <b>P</b>      |               |              |         |         |
|---------------|---------------|--------------|---------|---------|
|               | teszt         |              |         |         |
| Group code ↓↑ | Short name ↓↑ | Full name ↓↑ | Alias↓↑ |         |
| CARDINAL      | TESZT7        | Teljes Név   |         | $\odot$ |
| CARDINAL      | TESZT         | Teszt Béla   |         | $\odot$ |
|               |               |              |         |         |

You can clear login or signing error points for users in your company.

If your company does not have an admin agreement, please contact KELER using the details in section 12.

#### 10.3. Generate initial login password

 $\sqrt{h}$  **MENU NAVIGATION**: Administration commands > Generating an initial login password

# **GENERATE INITIAL PASSWORD**

**User selection** 

|               | teszt                 |              |         | 0       |
|---------------|-----------------------|--------------|---------|---------|
| Group code ↓↑ | Short name <b>↓</b> ↑ | Full name ↓† | Alias↓↑ |         |
| CARDINAL      | TESZT7                | Teljes Név   |         | $\odot$ |
| CARDINAL      | TESZT                 | Teszt Béla   |         | $\odot$ |
|               |                       |              |         |         |

Send an initial login password to a selected user of your company.

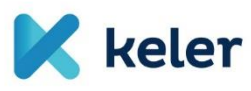

|                | Enter ID data                                                                                                    |  |  |  |
|----------------|----------------------------------------------------------------------------------------------------|--|--|--|
| Group code     |                                                                                                    |  |  |  |
|                | ?<br>Shart name                                                                                                    |  |  |  |
|                | ?                                                                                                    |  |  |  |
| Regis<br>(Note | ster new users under your company.<br>e: You cannot assign Self-Administrator rights to users from this menu.)<br>Modify user |  |  |  |
| (hr)           | <b>MENU NAVIGATION:</b> Administration commands > Modify user                                                                 |  |  |  |
| MODIFY USER    |                                                                                                    |  |  |  |
| User selection |                                                                                                    |  |  |  |

|               | teszt         |             |         | 0 🖬     |
|---------------|---------------|-------------|---------|---------|
| Group code ↓↑ | Short name ↓↑ | Full name 🎼 | Alias↓↑ |         |
| CARDINAL      | TESZT7        | Teljes Név  |         | $\odot$ |
| CARDINAL      | TESZT         | Teszt Béla  |         | $\odot$ |
|               |               |             |         |         |

Modify the data, settings, and permissions of users under your company. (Self-Administrator rights cannot be assigned here.)

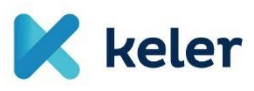

#### 10.6. Delete user

(In

MENU NAVIGATION: Administration commands > Delete user

## DELETE USER

**User selection** 

| C             |              |              |         |         |
|---------------|--------------|--------------|---------|---------|
|               | teszt        |              |         | 0       |
| Group code ↓↑ | Short name↓↑ | Full name ↓↑ | Alias↓↑ |         |
| CARDINAL      | TESZT7       | Teljes Név   |         | $\odot$ |
| CARDINAL      | TESZT        | Teszt Béla   |         | $\odot$ |
|               |              |              |         |         |

Remove users associated with your company.

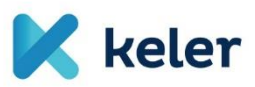

#### 11. Reference documents and information

#### 11.1. Help

KID Thin Client (eKID) https://ekid.keler.hu/eibpublic\_kid/help/en/ALL.en.html

#### 11.2. General eKID technical information

Useful info for eKID users Link to technical documentation: <u>https://www.keler.hu/Dokumentumt%C3%A1r/KID%20dokument%C3%A1ci%C3%B3/</u>

#### 12. KELER contact information:

| Web:     | www.KELER.hu                              |
|----------|-------------------------------------------|
| Email:   | servicedesk@KELER.hu                      |
| Address: | 1074 Budapest, Rákóczi út 70-72., Hungary |
| Tel:     | +36 1 483 6120 (Service Desk)             |
| Fax:     | +36 1 342 3539                            |